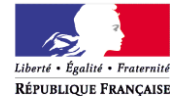

Ministère des affaires sociales et de la sante Ministère des familles, de l'enfance et du droit des femmes Ministère du travail, de l'emploi, de la formation professionnelle et du dialogue social Ministère de la ville, de la jeunesse et des sports

# *Mode opératoire « demande de formation via RenoiRH »*

Bureau de la formation

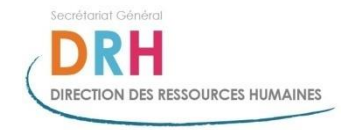

## Connectez vous à l'adresse du self service suivante :

https://self.renoirh.cisirh.rie.gouv.fr/login

Si vous n'avez pas vos identifiants RenoiRH (FPEMSO0000\*\*\*\*\*), contactez votre service RH de proximité qui vous les transmettra, puis cliquez sur « mode de passe oublié »

> L'identifiant : FPE + matricule de l'agent (exemple FPEMSO123456789)

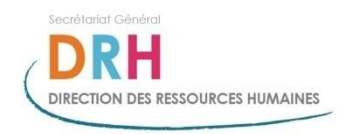

#### **Cliquez sur « demande de formation »**

| https://self.renoi                                                                         | rh.cisirh. <b>rie.gouv.fr</b> /hra-space/portal/ | ns:YmVtcGxveWVILW5hdmInYXRob258Z3             | BvcHVwPTE9ZmFsc2V8ZXJvb        | Q ▼ 🔒 C 🎵 HRa Space - Agent - Accue |          | (               |                   |
|--------------------------------------------------------------------------------------------|--------------------------------------------------|-----------------------------------------------|--------------------------------|-------------------------------------|----------|-----------------|-------------------|
| 👍 📙 Budget + 🖉 Sites suge                                                                  | gérés 🔻 🗿 Galerie de composants .                | 🔻 🕽 Accueil 🖉 Galerie de composar             | ts •                           |                                     |          |                 | 00 03             |
| RenoiRH Bie                                                                                | envenue                                          | K.K.                                          | al                             |                                     |          |                 | <b>§</b> ?(       |
| gent                                                                                       | Demande de formation                             | Comment faire                                 |                                |                                     |          |                 |                   |
| ccueil<br>les demandes<br>les notifications<br>les tâches<br>les documents<br>des rapports | Critères de recherche                            | enaire afin de filtrer les listes déroulantes |                                |                                     |          |                 |                   |
| Mes données individuelles                                                                  | Pour faire une demande de form                   | ation, sélectionnez tout d'abord un stage     | dans le catalogue. Si aucun st | age ne correspond à vos             |          |                 |                   |
| Ion état civil                                                                             | critères, vous pourrez faire une                 | demande hors catalogue.                       |                                |                                     |          |                 |                   |
| les coordonnees<br>ersonnes à contacter                                                    | Offre de formation                               | Selectionnez un type d'offre de formati       | on 🗸                           |                                     |          |                 |                   |
| les coordonnées bancaires                                                                  | Domaine                                          | Sélectionner un domaine                       | ×                              |                                     |          |                 |                   |
| yndrese                                                                                    | Sous domaine                                     | Sélectionner un sous domaine                  |                                |                                     |          |                 |                   |
| atalogue de formation                                                                      | Thème                                            | Sélectionner un thème                         | ~                              |                                     |          |                 |                   |
| emande de formation                                                                        | e-Learning                                       | Sélectionnez 🗸                                |                                |                                     |          |                 |                   |
| empléter ma demande de<br>prmation                                                         | Public visé                                      | Sélectionner un public visé                   | ~                              |                                     |          |                 |                   |
| uivi des demandes                                                                          | Libellé du stage                                 |                                               |                                |                                     |          |                 |                   |
|                                                                                            | Identifiant du stage                             | loque. Validation des acquis de l'expérien    | ce, Bilan de compétences, Con  | Recherche                           |          |                 |                   |
|                                                                                            | Résultats de la recherche de                     | stage                                         |                                |                                     |          |                 |                   |
|                                                                                            | Aucun stage trouvé                               |                                               |                                |                                     |          |                 |                   |
|                                                                                            |                                                  |                                               |                                |                                     |          |                 |                   |
|                                                                                            |                                                  |                                               |                                |                                     |          |                 |                   |
|                                                                                            |                                                  | Dema                                          | ande de '                      | formation                           |          |                 |                   |
|                                                                                            |                                                  |                                               |                                |                                     |          |                 |                   |
| ð 🤌 📋                                                                                      | <b>S</b>                                         | X 🖪 🕘                                         |                                |                                     | <b>Z</b> | R 🕸 🕡 🗑 🖻 🖸 🖢 🌘 | 18:43<br>24/01/20 |
|                                                                                            |                                                  |                                               |                                |                                     |          |                 | 3                 |

#### L'identifiant de stage RenoiRH (TC11\*\*\*\*) est disponible sur l'annonce bimensuelle ou les catalogues, renseignez sur cette page <u>uniquement</u> l'identifiant du stage RenoiRH

| Agent                                              | Demande de formation                                                  | Comment faire 🚍 Imp                                     | rimer                          |                                  |                                    |                           |
|----------------------------------------------------|-----------------------------------------------------------------------|---------------------------------------------------------|--------------------------------|----------------------------------|------------------------------------|---------------------------|
| Accueil                                            |                                                                       |                                                         |                                |                                  |                                    |                           |
| Mes demandes                                       |                                                                       |                                                         |                                |                                  |                                    |                           |
| Mes notifications                                  | Critères de recherche                                                 |                                                         |                                |                                  |                                    |                           |
| Mes tâches                                         |                                                                       |                                                         |                                |                                  |                                    |                           |
| Mes documents                                      | Merci de sélectionner votre parte                                     | naire afin de filtrer les listes                        | déroulantes                    |                                  |                                    |                           |
| Mes rapports                                       | Partenaire                                                            | Veuillez sélectionner une v                             | aleur                          | $\checkmark$                     |                                    |                           |
| Mes données individuelles<br>Mon état civil        | Pour faire une demande de forma<br>critères, vous pourrez faire une d | tion, sélectionnez tout d'abo<br>emande hors catalogue. | ord un stage dans l            | e catalogue. Si aucur            | n stage ne correspond à vos        |                           |
| Mes coordonnées                                    | Type d'offre de formation                                             | Sélectionnez un type d'offr                             | e de formation                 | ~                                |                                    |                           |
| Personnes à contacter<br>Mes coordonnées bancaires | Offre de formation                                                    | Sélectionner une offre de f                             | ormation                       | ~                                | 1. Identifiant d                   | ustana                    |
| Synthèse                                           | Domaine                                                               | Sélectionner un domaine                                 |                                | ~                                |                                    | u slage                   |
| <ul> <li>Ma formation</li> </ul>                   | Sous domaine                                                          | Sélectionner un sous doma                               | aine                           | ~                                | (code RenoiRl                      | H)                        |
| Catalogue de formation                             | Thème                                                                 | Sélectionner un thème                                   |                                | ~                                |                                    |                           |
| Demande de formation                               | e-Learning                                                            | Sélectionnez 🗸                                          |                                |                                  |                                    |                           |
| formation                                          | Public visé                                                           | Sélectionner un public visé                             |                                | ~                                |                                    |                           |
| Suivi des demandes                                 | Libellé du stage                                                      |                                                         | /                              |                                  | /2-                                | Cliquez sur               |
| Consultation des droits (DIF)                      | Libelle du stage                                                      |                                                         |                                |                                  |                                    |                           |
| – Ma mobilité                                      | Identifiant du stage                                                  | TC11CV8                                                 |                                |                                  | k «                                | Recherche                 |
| Intention de mobilité                              |                                                                       |                                                         |                                |                                  | Recherche                          |                           |
| Voeu de mobilité                                   |                                                                       |                                                         |                                |                                  |                                    |                           |
| Historique des voeux                               |                                                                       |                                                         |                                |                                  |                                    |                           |
|                                                    | Effectuez une demande hors-catal                                      | oque, Validation des acquis (                           | de l'expérience, Bil           | an de compétences, (             | Congé de formation professionnelle |                           |
|                                                    | Résultats de la recherche de s                                        | stage                                                   |                                |                                  |                                    |                           |
|                                                    | Légende : 🔍 Détail                                                    |                                                         |                                |                                  |                                    |                           |
|                                                    | <u>Libellé du stage</u>                                               | <u>Identifiant du</u><br><u>stage</u>                   | <u>Entité</u><br>organisatrice | Heures e-Lear<br>de<br>formation | ning Actions                       |                           |
|                                                    | Formation de formateurs occasi                                        | onnels TC11CV8                                          |                                | Non                              | ° K                                |                           |
|                                                    |                                                                       |                                                         |                                |                                  | 2 Liete qui encere                 | vit oprès                 |
|                                                    |                                                                       |                                                         |                                |                                  |                                    |                           |
|                                                    |                                                                       | Secrétariat Général                                     |                                |                                  | avoir clique sur « l               | <pre>Kecherche &gt;</pre> |
|                                                    |                                                                       | DDU                                                     |                                |                                  | •                                  |                           |

**IRECTION DES RESSOURCES HUMAINES** 

#### Cliquez sur la loupe du stage pour visualiser le détail du stage

|                                                                             | th cisich rie nouv fr/bra-space/portal/ ps?mdwX2dbdWdIX1NQMS01MHvbMHvbMHvbMHvbBloImEwYWNo7S5teV Q 🛪 🔒 🖒 📝 HP- Space Append Accura X                                                                                                    |                |       |
|-----------------------------------------------------------------------------|----------------------------------------------------------------------------------------------------|----------------|-------|
| Budget + 🖉 Sites sug                                                        | gérés ▼ 🖉 Galerie de composants ▼ 🕥 Accueil 🖉 Galerie de composants ▼                                                                                                    |                |       |
| RenoiRH B                                                                   | envenue                                                                                                    |                | ك ? ك |
| Agent                                                                       | Demande de formation                                                                                                    |                |       |
| Accueil<br>Mes demandes<br>Mes notifications<br>Mes tâches<br>Mes documents | Critères de recherche Merci de sélectionner votre partenaire afin de filtrer les listes déroulantes                                                                                                    |                |       |
| Mes rapports                                                                | Partenaire Veuillez sélectionner une valeur                                                                                                    |                |       |
| Mes données individuelles                                                   | Pour faire une demande de formation, sélectionnez tout d'abord un stage dans le catalogue. Si aucun stage ne correspond à vos<br>critères, vous pourrez faire une demande hors catalogue.                                                                                                    |                |       |
| Mes coordonnées                                                             | Type d'offre de formation Sélectionnez un type d'offre de formation                                                                                                    |                |       |
| Personnes à contacter                                                       | Offre de formation Sélectionner une offre de formation                                                                                                    |                |       |
| Synthèse                                                                    | Domaine Sélectionner un domaine                                                                                                    |                |       |
| Ma formation                                                                | Sous domaine Sélectionner un sous domaine                                                                                                    |                |       |
| Catalogue de formation                                                      | Thème Sélectionner un thème                                                                                                    |                |       |
| Demande de formation                                                        | e-Learning Sélectionnez                                                                                                    |                |       |
| formation                                                                   | Public visé Sélectionner un public visé 🔍                                                                                                    |                |       |
| Suivi des demandes<br>Consultation des droits (DIE)                         | Libellé du stage                                                                                                    |                |       |
|                                                                             | Identifiant du stage                                                                                                    | Cliquez sur la |       |
|                                                                             | Recherche                                                                                                    | Oliquez Sul la |       |
|                                                                             |                                                                                                    |                |       |
|                                                                             | Effectuez une demande hors-cataloque, Validation des acquis de l'expérience, Bilan de compétences, Congé de formation professionnelle                                                                                                    | loupe          |       |
|                                                                             | Résultats de la recherche de stage                                                                                                    |                |       |
|                                                                             | Légende : 🔍 Détail                                                                                                    |                |       |
|                                                                             | Libellé du stage Identifiant du Entité organisatrice de companie de companie d |                |       |
|                                                                             | Cycle droit des associations : TC11ABPECP 12:00 Non                                                                                                    |                |       |
|                                                                             |                                                                                                    |                |       |
|                                                                             |                                                                                                    |                |       |
|                                                                             |                                                                                                    |                |       |
|                                                                             |                                                                                                    |                |       |
|                                                                             |                                                                                                    |                |       |

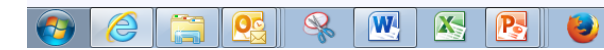

🧧 🔛 🥞 🥡 🔍 🖻 🧕 🏪 🔥 19:00

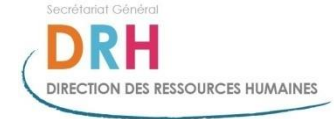

#### Les objectifs, le public et le contenu du stage apparaissent après avoir cliqué sur la loupe (cf. diapo précédente)

| + A ttps://self.ren                           | oirh.cisirh. <b>rie.gouv.f</b> r/hra-space/portal/_ns:YmdwX2dhdWdDQNQMS01MHxjMHxkMHxlb3JnLmFwYWNoZSSteV 🔎 🛩 🔒 🖒 | HRa Space - Agent - Accue × |                             | × ₪<br>☆ ☆ ☆  |
|-----------------------------------------------|----------------------------------------------------------------------------------------------------|-----------------------------|-----------------------------|---------------|
| Fichier Edition Affichage                     | Favoris Outils ?                                                                                                |                             |                             |               |
| 👍 🕟 Sites suggérés 🔻 🌖                        | Accueil (4) 🌖 Accueil (3) 🌖 Accueil (2) 🌖 Accueil 餐 Les produits à acheter 🔻                                    |                             |                             |               |
| RenoiRH                                       | Bienvenue HERIOUE. Sandrine                                                                                     | 2 State                     | 224                         | ك ? ك         |
| Agent                                         | Dem Comment faire                                                                                               |                             |                             |               |
| Accueil<br>Mes demandes                       |                                                                                                    | _                           |                             |               |
| Mes tâches                                    | Proprietes du stage                                                                                             |                             |                             |               |
| Mes documents                                 | Libellé complet Bureautique à la carte Duquesne                                                                 |                             |                             |               |
| Mes rapports                                  |                                                                                                    |                             |                             |               |
| <ul> <li>Mes données individuelles</li> </ul> | Section Objectifs                                                                                               |                             |                             |               |
| Mon état civil                                | Outlook)                                                                                                    |                             |                             |               |
| Mes coordonnées                               |                                                                                                    |                             |                             |               |
| Personnes à contacter                         | Section Contenu                                                                                                 | -                           |                             |               |
| Mes coordonnées bancaires                     | Les agents du site Duquesne peuvent s'inscrire pour 1h00 ou 2h00 sur leur                                       |                             |                             |               |
| Synthese                                      | logiciels Word, Excel, PowerPoint ou Outlook.                                                                   |                             |                             |               |
| Ma formation                                  |                                                                                                    |                             |                             |               |
| Catalogue de formation                        | Heures totales 02:00                                                                                            |                             | Sila contonu at             | los objectifs |
| Demande de formation                          | e-Learning Non                                                                                                  | _                           |                             |               |
| formation                                     | Appartenance à un cursus de formation                                                                           |                             |                             | (             |
| Suivi des demandes                            | Aucun cursus de formation lié                                                                                   |                             | correspondent a             | votre besoln  |
| Consultation des droits (DIF)                 | Formations pré-requises                                                                                         |                             |                             |               |
|                                               | Aucune formation pré-requise                                                                                    |                             | et si vous entrez bien      | bien dans le  |
|                                               | Compétences pré-requises                                                                                        | public cible, vous p        |                             |               |
|                                               | Aucune compétence pré-requise                                                                                   |                             | s pouvez                    |               |
|                                               | Compétences visées                                                                                              |                             | · · · ·                     |               |
|                                               | Aucune compétence visée                                                                                         | cliquer sur « effecti       | ectuez une                  |               |
|                                               | Dates de session                                                                                                |                             |                             |               |
| <b>.</b> [                                    | Libellé de la session Date de début Date de fin Lieu de Identifiant de la session                               |                             | <sup>2</sup> demande pour c | e stage »     |
| Si plusieurs                                  | Duquesne 10/02/2017 10/02/2017 11                                                                               |                             | •                           | 0             |
| sessions -                                    | Duquesne 24/03/2017 24/03/2017 13                                                                               |                             |                             |               |
| 303310113                                     |                                                                                                    |                             |                             |               |
| apparaissent,                                 | Effectuez une demande de formation pour ce stage                                                                | $\geq$                      |                             |               |
| vous pourrez                                  |                                                                                                    | -                           |                             |               |
|                                               | Précédent Fermer Suiv                                                                                           | ant                         |                             |               |
| choisir ia                                    |                                                                                                    |                             |                             |               |
| date à l'étape                                |                                                                                                    |                             |                             |               |
|                                               |                                                                                                    |                             |                             |               |
| suivante                                      |                                                                                                    |                             |                             |               |

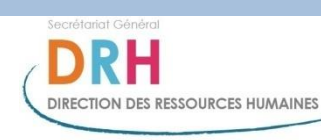

### Choix de la date de votre session (1)

|                                                                                                    | de sisiele ein mense <b>f</b> e (here en            |                                                                                                 |                                                 |                             |                                |                     |
|----------------------------------------------------------------------------------------------------|-----------------------------------------------------|-------------------------------------------------------------------------------------------------|-------------------------------------------------|-----------------------------|--------------------------------|---------------------|
| Fichier Edition Affichage                                                                                                    | Favoris Outils ?                                    | ace/portal/_ns:YmdwX2dhdWdlX1NQi                                                                | ISULMHXjMHXKMHXIDJInLmFWYWNoZSStev D - 🖀 C      | HRa Space - Agent - Accue × |                                | 10 22 23            |
| 👍 🕟 Sites suggérés 🔻 🔵 Ac                                                                                                    | ccueil (4) 🌖 Accueil (3)                            | 🕽 Accueil (2) 🌖 Accueil 🖉 Les p                                                                 | oduits à acheter 🔻                              |                             |                                |                     |
| RenoiRH Bie                                                                                                    | nvenue                                              | E E                                                                                             |                                                 | SEE                         |                                | <u>ال</u> ? ا       |
| Agent                                                                                                    | Demande de stage                                    | Comment faire                                                                                   | <u>ier</u>                                      | 2                           |                                |                     |
| Mes demandes<br>Mes notifications<br>Mes tâches<br>Mes documents<br>Mes rapports                                                                                                    |                                                     |                                                                                                 | Completer la demande de stage                   | - Synthese O communication  |                                |                     |
|                                                                                                    | Droits individuels a<br>Vous trouverez ci-des<br>Di | à <b>la formation</b><br>ssous le récapitulatif de vos droits acq<br>roits acquis 120:00 heures | uis, en cours et restant en terme de formation. |                             |                                |                     |
| Mes données individuelles     Mon état civil     Mos coordonnées                                                                                                    | Droi<br>Solde p                                     | ts en cours 00:00 heures<br>prévisionnel 120:00 heures                                          |                                                 |                             | Attention : ne PAS re-saisir   |                     |
| Personnes à contacter                                                                                                    | Stage                                               |                                                                                                 |                                                 |                             |                                |                     |
| Synthèse                                                                                                    | Aucun stage trouvé                                  |                                                                                                 |                                                 |                             | ridentifiant du stage 1011 car |                     |
| Ma formation                                                                                                    |                                                     |                                                                                                 |                                                 |                             | sinon votre demande ne pourra  |                     |
| Demande de formation                                                                                                    | Choix de la sess     Identifiant de la sess         | ion et du type de formation<br>sion <u>Dypologie de formation</u>                               | DIF Motif                                       |                             |                                |                     |
| formation<br>Suivi des demandes                                                                                                    |                                                     | veuillez entrer une valeur                                                                      | Sélectionnez V Sélectionnez                     | ~                           | pas elle envoyée (message      |                     |
| Consultation des droits (DIF)                                                                                                    |                                                     | 7                                                                                               |                                                 |                             | d'erreur)                      |                     |
|                                                                                                    | Souhaits de l'organ                                 | nisation                                                                                        |                                                 |                             | ,                              |                     |
|                                                                                                    | Date a                                              | u plus tard                                                                                     | 3333                                            |                             |                                |                     |
|                                                                                                    |                                                     | Lieu Sélectionner un lieu                                                                       |                                                 |                             |                                |                     |
|                                                                                                    |                                                     | Je préférerais une p                                                                            | iriode continue.                                |                             |                                |                     |
|                                                                                                    | Description des be                                  | soins en formation                                                                              |                                                 | -                           |                                |                     |
|                                                                                                    |                                                     |                                                                                                 |                                                 |                             |                                |                     |
|                                                                                                    |                                                     |                                                                                                 | Retour                                          | lider                       | Si plusieurs sessions sont     |                     |
|                                                                                                    |                                                     |                                                                                                 |                                                 |                             | disponibles cliquez sur "      | •                   |
|                                                                                                    |                                                     |                                                                                                 |                                                 |                             |                                |                     |
|                                                                                                    |                                                     |                                                                                                 |                                                 |                             | pour choisir la session        |                     |
| <ul> <li>(a)</li> <li>(b)</li> <li>(c)</li> <li>(c)</li></ul> | 🤗 👿                                                 | 🔊 💽 😋 🍯                                                                                         |                                                 |                             | - 13 <b>(</b>                  | 13:56<br>03/02/2017 |
|                                                                                                    |                                                     |                                                                                                 | Secrétariat Général                             |                             |                                |                     |
|                                                                                                    |                                                     |                                                                                                 |                                                 |                             |                                |                     |
|                                                                                                    |                                                     |                                                                                                 |                                                 |                             |                                | 7                   |

DIRECTION DES RESSOURCES HUMAINES

### Choix de la date de votre session (2)

| MOURN                                | lenvenu                                                   |                             |                                                   |                       |                                     |                         |                                     |          |
|--------------------------------------|-----------------------------------------------------------|-----------------------------|---------------------------------------------------|-----------------------|-------------------------------------|-------------------------|-------------------------------------|----------|
| handes Pa                            | Demande de stage <u>Comment Sain</u><br>Ar exemple: je    | re 🔓 Imprimer               | ≥≥co                                              | ompléter la demar     | nde de stage 🛛 2                    | Synthèse <b>3</b> °C    | onfirmation                         |          |
| ies SO                               | Droits individuels à la formation                         | )                           |                                                   |                       |                                     |                         |                                     |          |
| ports for                            | mation due 3 févrie                                       | voz droits acquis,<br>eures | en cours et rest                                  | ant en terme de for   | mation.                             |                         |                                     |          |
| onnées individuelles<br>: civil      | Droits en cours 90:00 heu<br>Solde prévisionnel 120:00 he | ures<br>eures               |                                                   |                       |                                     |                         |                                     |          |
| es à contacter<br>rdonnées bancaires | Stage                                                     |                             |                                                   |                       |                                     |                         |                                     |          |
| e                                    | Aucun stage trouvé                                        |                             |                                                   |                       |                                     |                         |                                     |          |
| rmation                              | Chine de la constitue et du truse de fere                 |                             | Sessions planifié                                 | es                    |                                     |                         |                                     | X        |
| e de formation                       | Identificat de la cession Typologie de for                | ormation                    | Pour choisir un                                   | e session, cliquez le | lien.                               |                         |                                     |          |
| e clique alors                       | Sur ie<br>veuillez entre                                  | er une valeur               | Pour avoir plus                                   | de détails sur une s  | session avant de fai<br>Date de fin | re votre choix, cliquez | sur la loupe.<br>Plusieurs périodes | Actions  |
| bellé souligné                       |                                                           |                             | session                                           | V                     | <u>bute de im</u>                   | <u>Heare de debut</u>   |                                     | The form |
| orrespondant                         | à anadate anisation                                       | $\rightarrow$               | la carte<br>Montparnasse                          | 03/02/2017            | 03/02/2017                          | 00:00                   | Non                                 | ٩        |
| hoisie                               | Date au plus tôt                                          | jj/mm<br>jj/mm              | <u>bureautique à<br/>la carte</u><br>Montparnasse | 24/02/2017            | 24/02/2017                          | 09:30                   | Non                                 | ٩        |
|                                      | Lieu Sélectionn                                           | ier un lieu                 | <u>bureautique à</u><br>la carte<br>Montparnasse  | 17/03/2017            | 17/03/2017                          | 09:30                   | Non                                 | ٩        |
|                                      | Je pré                                                    | éférerais une p             |                                                   |                       |                                     |                         |                                     |          |
|                                      |                                                           |                             |                                                   |                       |                                     |                         |                                     | Fermer   |
|                                      | Description des besoins en formation                      |                             |                                                   |                       |                                     |                         |                                     |          |
|                                      |                                                           |                             |                                                   |                       | ~                                   |                         |                                     |          |
|                                      |                                                           |                             |                                                   |                       | ~                                   |                         |                                     |          |
|                                      |                                                           |                             |                                                   |                       |                                     |                         |                                     |          |
|                                      |                                                           |                             |                                                   |                       | -                                   |                         |                                     |          |
|                                      |                                                           | Sec                         | crétariat Général                                 |                       |                                     |                         |                                     |          |

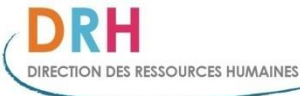

#### Remplissez les 3 champs obligatoires puis cliquez sur valider

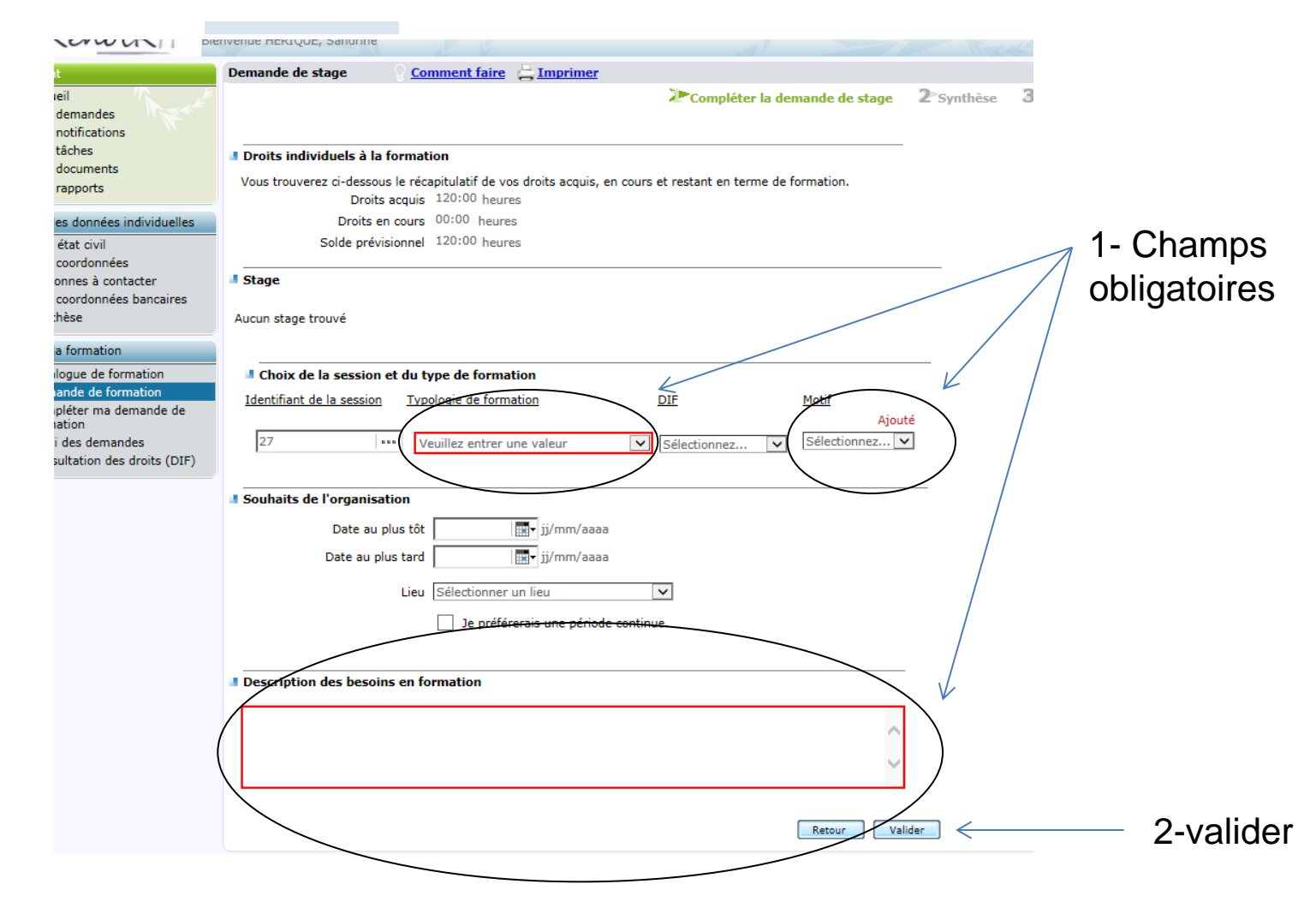

Après avoir cliqué sur « valider », une nouvelle page apparaîtra. Vous devrez alors cliquer sur « envoyer » pour confirmer votre demande de formation

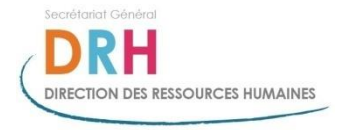

# Réception de votre demande par le bureau de la formation

Le bureau de la formation reçoit votre demande de formation uniquement lorsque votre supérieur hiérarchique « valideur » N+1 ou N+2 puis le BRHAG (et le cas échéant le gestionnaire local de formation en DRJSCS) ont validé votre demande dans RenoiRH (cf. diapo 11).

Vous pouvez suivre l'état de votre demande de formation sur votre self service Renoirh dans la rubrique « ma formation » puis « historique de formation ».

Seule la réception d'une **convocation** par le bureau de la formation vaut inscription à la session choisie.

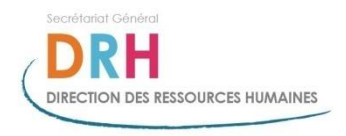

# Self-service du valideur (supérieur hiérarchique désigné)

| Fichier Edition Affichage                                    | Favoris Outils ?                   |                                          |                                          |                       |                         |
|--------------------------------------------------------------|------------------------------------|------------------------------------------|------------------------------------------|-----------------------|-------------------------|
| 👍 🕟 Sites suggérés 👻 🌖 A                                     | ccueil (4) 🌖 Accueil (3) 🌖 Accueil | (2) 🏮 Accueil 🗿 Les produits à acheter 🔻 |                                          |                       |                         |
| RenoiRH Bie                                                  | envenue                            | KK                                       |                                          |                       |                         |
| Agent                                                        | Mes tâches                         |                                          |                                          |                       |                         |
| Accueil<br>Mes demandes<br>Mes notifications                 | Vue: Avancée                       | Simple Archives                          |                                          |                       | 5                       |
| Mes tâches<br>Mes documents<br>Mes rapports                  | Nombre de tâches : 0/0 ØRa         | raîchir                                  |                                          |                       |                         |
| Mes données individuelles                                    | Critères de recherche              |                                          |                                          |                       |                         |
| Mon état civil<br>Mes coordonnées                            | Sujet                              | Libellé                                  | Bénéficiaire                             | Rechercher            | <u>Plus de critères</u> |
| Personnes à contacter<br>Mes coordonnées bancaires           | Résultats de la recherche          |                                          |                                          |                       |                         |
| Ma formation Catalogue de formation                          |                                    | Légende :                                | nise 🔓 Appropriée par moi<br>é transmise | Appropriée par autrui |                         |
| Demande de formation<br>Compléter ma demande de<br>formation |                                    |                                          |                                          |                       |                         |
| Suivi des demandes<br>Consultation des droits (DIF)          |                                    |                                          |                                          |                       |                         |
|                                                              |                                    |                                          |                                          |                       |                         |

# Le supérieur hiérarchique (valideur) reçoit un rappel quotidien par mail tant qu'il n'a pas traité votre demande

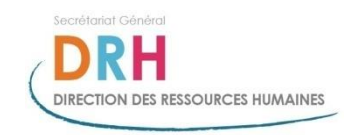

# Lorsque votre supérieur a validé votre demande, vous recevez un mail de confirmation

| ⊠  <b>⊒</b> ") (5 <b>▲</b> ♥  <del>-</del>                                                     |                                                                 | Demande de stage - Messag                                                                                                    | e (HTML)                                      |                                          | _                                                 |                |
|------------------------------------------------------------------------------------------------|-----------------------------------------------------------------|----------------------------------------------------------------------------------------------------|-----------------------------------------------|------------------------------------------|---------------------------------------------------|----------------|
| Fichler     Message       Image: Supprimer     Image: Supprimer                                | Répondre Répondre Transférer 🍓 Plus -<br>à tous<br>Répondre     | Au responsable     Message d'équipe       Terminé     Répondre et su       Déplacer vers : ?     Préer       Actions rapides     Topologie | Règles *<br>Déplacer Actions *<br>Déplacer co | Marquer Classer Assurer<br>Indicateurs G | Associés ×<br>Sélectionner ×<br>Modification Zoom | ~ <b>v</b>     |
| De : ne_pas_repondre@finance<br>À :<br>Cc :<br>Objet : Demande de stage                        | ces.gouv.fr                                                     |                                                                                                    |                                               |                                          | Date : jeu. 14                                    | /04/2016 16:30 |
| Bonjour<br>La demande de stage que vous a<br>Cordialement,<br>La Direction des Ressources Huma | ivez soumise le <b>24 mars 2016</b> a été <b>tra</b> i<br>aines | <b>itée</b> par votre responsable hiérarchique.                                                                                            |                                               |                                          |                                                   | 29 (           |
|                                                                                                |                                                                 |                                                                                                    |                                               |                                          |                                                   |                |
| Cliquez sur une photo pour afficher l                                                          | es mises à jour du réseau social et les messag                  | es électroniques de cette personne.                                                                                                    |                                               |                                          |                                                   | × 14           |
|                                                                                                |                                                                 |                                                                                                    | S HUMAINES                                    |                                          |                                                   | 12             |

### En cas de dysfonctionnement constaté

Vous devez vous rapprocher de votre RH de proximité qui émettra, le cas échéant pour vous un ticket CISIRH-now : <u>https://cisirh.service-now.com/</u>

Seules les demandes de formation hors procédure Renoirh comportant le numéro d'anomalie du ticket CISIRH-now seront traitées par le bureau de la formation.

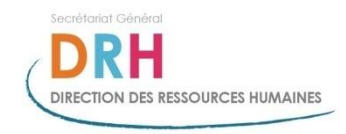